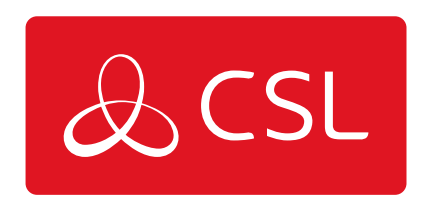

# SIGNAL ANALYSER FIRMWARE UPGRADE INSTRUCTIONS

CONNECTED • SECURE • LIVE

#### Signal Analyser Firmware Upgrade Instructions

Upgrade Procedure

# Step 1

Contact your distributor/place of purchase to receive the DfuSe Demo Software required.

### Step 2

With your Signal Analyser powered off, press and hold the 'quick survey' button whilst inserting your USB cable into

the Signal Analyser and into your PC/Laptop. Once both are connected, release the button. The green LED will flash

repeatedly to confirm you are in upgrade mode.

#### Step 3

Open the DfuSe Demo Software and follow the points below.

| ÷                                    | 🛷 DfuSe Demo (v3.0.6)                                                                                                    |                                   |                                                                                                    | - 🗆 🗙                                                  |                                                             |                 |                     |  |
|--------------------------------------|----------------------------------------------------------------------------------------------------|-----------------------------------|----------------------------------------------------------------------------------------------------|--------------------------------------------------------|-------------------------------------------------------------|-----------------|---------------------|--|
| 1. Confirm the device<br>is detected | Available DFU Devices STM Device in DFU Mode Supports Upload Supports Download Can Detach Enter DFU mode/HID detach Actions          |                                   |                                                                                                    | pplication Mode:<br>endor ID:<br>ocuct ID:<br>Version: | DFU Mode:<br>Vendor ID: 04<br>Procuct ID: DF<br>Version: 02 | 83<br>511<br>00 |                     |  |
|                                      | Select Target(s):                                                                                                    | Target Id Name<br>00 Internal Fla | ash                                                                                                    | Available Sectors<br>24 sectors                        | (Double Click for )                                         | more)           |                     |  |
| 2. Select the dfu. file              | Upload Action<br>File:<br>Choose Upload<br>Transferred data size<br>0 KB(0 Bytes) of 0 KB(0 Bytes)<br>Operation duration<br>00:00:00 |                                   | Upgrade or Verify Action           File:         G_R_01_15 dlu           Vendor ID:         0483           Procuct ID:         0000           Version:         00000 |                                                        | le:                                                         |                 |                     |  |
|                                      |                                                                                                    |                                   | Verify after download  Optimize Upgrade duration (Remove some FFs)  Choose Upgrade Verify ile correctly loaded.                                                      |                                                        |                                                             | áy              | 3. Click on Upgrade |  |
|                                      | Abort                                                                                                    |                                   |                                                                                                    |                                                        |                                                             | Quit            |                     |  |

#### Step 4

Accept any pop-up messages from the DFfuSe software to proceed with the upgrade. Once loaded the software will

show that the firmware upgrade has been successful/unsuccessful via the green progress bar.

# Step 5

Unplug the USB cable and restart the Signal Analyser. On start up the Signal

Analyser will display the firmware version (ie  $G_{1}15$ ).

#### Step 6

It is recommended to format the Signal Analyser once a firmware update has been completed. On your PC/laptop

enter the [Computer] menu, locate the Signal Analyser, right click and select format. Click start to format the drive

(see image on next page).

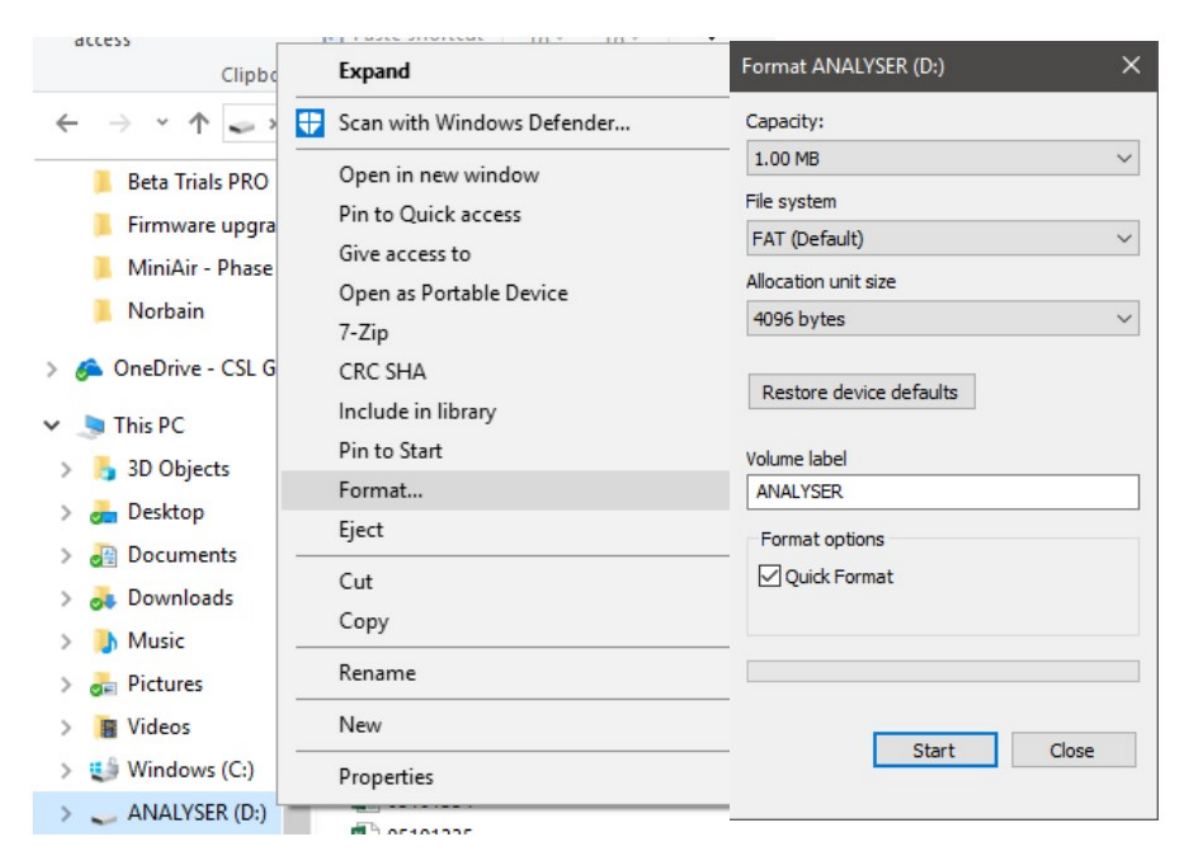